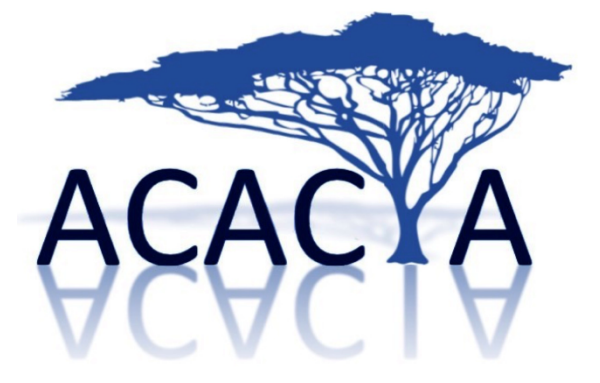

# INSTRUCTIONS

- 1. Sign-up and create your account
- 2. Confirm your registration
- 3. Choose a specialist
- 4. Choose the type of consultation needed
- 5. Fill-in patient's details and clinical information
- 6. Question to the specialist
- 7. Upload relevant documents:
  - a. Medical reports
  - b. Radiological images (MRI, CT scan, ...)
- 8. Payment
- 9. Service delivery
- 10. Receive your bill

## 1. Sign-up and create your account

#### Use the following link to access Acacia: http://www.acacia.link

A step-by-step video tutorial guide is available in the website homepage.

Click "ENTER".

#### Click "NEW USER" if you are accessing the system for the first time.

Fill all the required fields in the **CREATE AN ACCOUNT** form and click the checkbox to accept both <u>Terms and Conditions</u> and <u>Privacy Policy</u>.

| E-mail address:                  | Rip                                                   | etere e-mail:                            |                         |               |
|----------------------------------|-------------------------------------------------------|------------------------------------------|-------------------------|---------------|
| Password:                        | Rep                                                   | peat password                            |                         |               |
| Password must be at l            | east 8 characters long, and contain at least one uppe | er case and one lower case letter, a nun | nber and a special char | acter         |
| lame                             | Surname                                               | Tax co                                   | de: [                   | Date of birth |
|                                  |                                                       |                                          |                         |               |
| lation                           | Address of permanent residence                        |                                          | Street number:          | Postcode      |
| Italy                            | ÷)                                                    |                                          |                         |               |
| Region                           | Province                                              | City:                                    |                         |               |
|                                  | ÷)                                                    | ÷)                                       |                         |               |
| Preferred telephone number       | Sec                                                   | ondary telephone number                  |                         |               |
|                                  |                                                       |                                          |                         |               |
|                                  | Please insert phone addresses with co                 | ountry code '00' (for italy 0039)        |                         |               |
| erms and conditions              |                                                       | Privacy policy                           |                         |               |
| Download the document            |                                                       | Download the document                    |                         |               |
| he user confirms to have read, u | nderstood and accepted the Terms and conditions       | The user confirms to have read, unde     | erstood and accepted p  | rivacy policy |
|                                  |                                                       | yes 📄 no 📄                               |                         |               |
| ies 👝 no 👝                       |                                                       |                                          |                         |               |

Create an account

A new window will confirm that you have successfully registered to Acacia.

| Subscription to the service completed successfully                                                               |
|----------------------------------------------------------------------------------------------------|
| Subscription completed successfully,<br>an email has been sent to the email address entered during subscription. |
| - please click on the link in the email to confirm the subscription -                                            |
| Go to home page                                                                                                  |

#### 2. Confirm your registration

To ensure your privacy, you cannot use the service unless you **CONFIRM YOUR REGISTRATION** via e-mail address verification.

Open the confirmation e-mail with the object "Confirm your registration" received from info@acacia.link

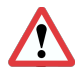

If you cannot find it, check your spam or junk e-mail folders; otherwise be sure you entered a valid e-mail address in the sign-up windows.

Dear User: please click on the following link to complete the subscription to the portal Videoconsulto.

**Confirm Subscription** 

If the link is not enabled please copy the following text and paste it into the browser address bar: <u>http://acaciatest.facilecare.com/landingpages/confermasottoscrizione.aspx?lng=EN&id=</u> <u>434644334146464336383339434332303936453233434541464644353645</u> <u>36307C70696C6F6E6966353940676D61696C2E636F6D</u>

Please note that for a correct use of the videoconference service it is necessary to use the Firefox browser

Sincerely, Videoconsulto

Click the link "Confirm Subscription" in the body of the confirmation e-mail.

A pop-up window with a "You have successfully registered" message will open.

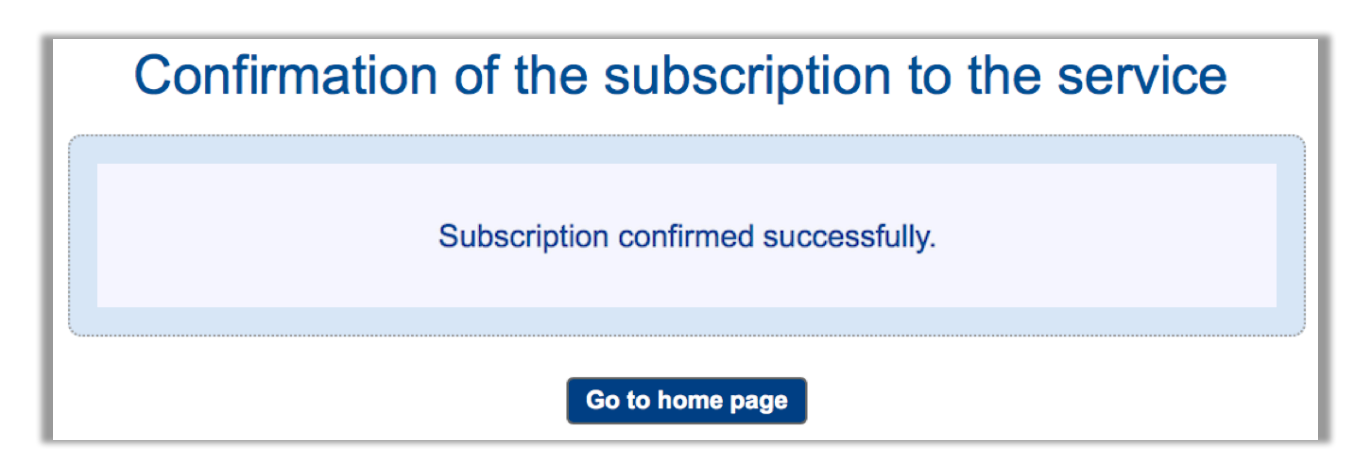

Click on "GO TO HOME PAGE".

You will be redirected to the **HOMEPAGE**.

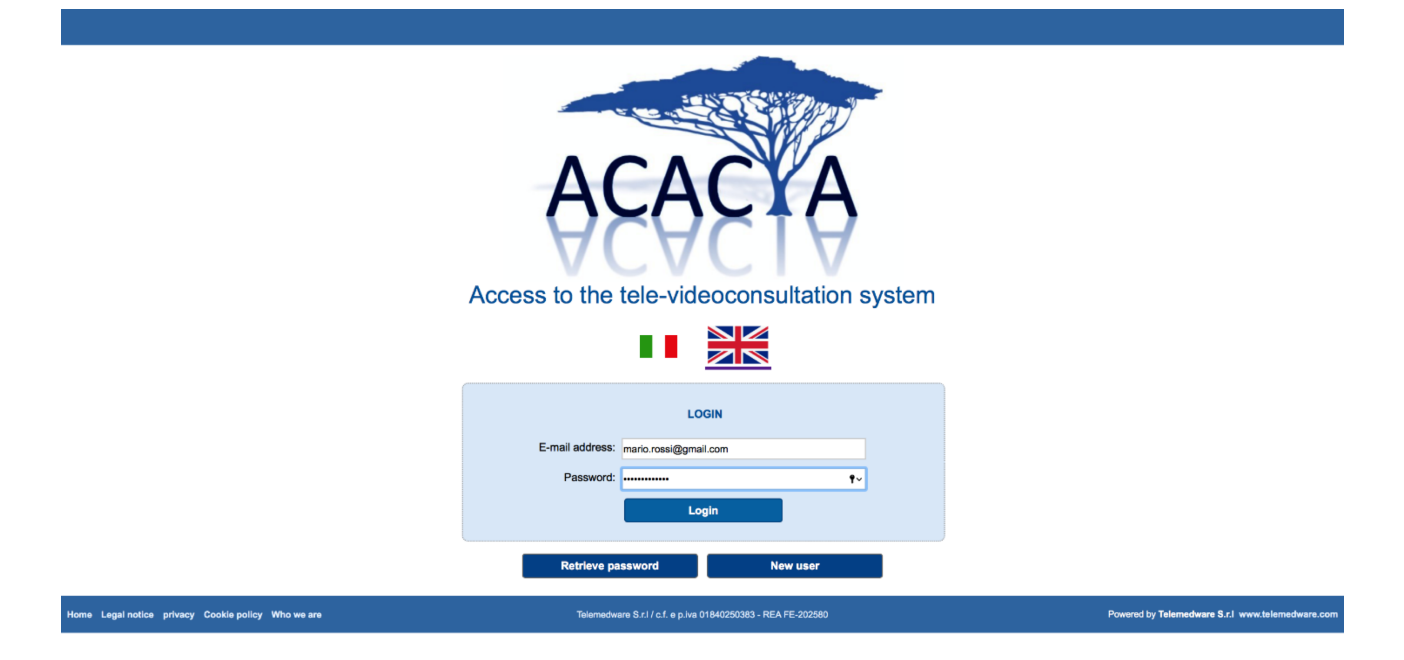

Enter your **e-mail address** (the one used for the registration) and your **password**, then click the **"LOGIN**" button to enter the system.

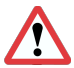

Please make sure that your password is spelled CORRECTLY with respect of uppercase and lowercase letters.

#### If you lose your password

The "**RETRIEVE PASSWORD**" procedure can be used to reset your password, but only if you have previously confirmed your registration by clicking the link sent to you in the confirmation e-mail.

|                 | LOGIN                 |          |    |
|-----------------|-----------------------|----------|----|
| E-mail address: | mario.rossi@gmail.cor | n        |    |
| Password:       |                       |          | t~ |
|                 | Login                 |          |    |
| Retrieve pa     | ssword                | New user |    |
|                 |                       |          |    |

# 3. Choose a specialist

Select the name of the doctor from the drop-down menu.

| Select specialist    |   |
|----------------------|---|
| ✓ - select -         | ¢ |
| Prof. Pietro Mortini |   |
| Dott. Mario Rossi    |   |
| 7                    |   |

Once selected, click the "CONFIRM" button.

## 4. Choose the type of consultation needed

Select the kind of medical opinion service:

| Select specialist<br>Prof. Pietro Mortini                                                                                 | <b></b>  |
|----------------------------------------------------------------------------------------------------|----------|
| Select type of consultation<br>✓ - select -                                                                               | <b>•</b> |
| Ordinary consultation: You will receive an answer within 48h (                                                            |          |
| Urgent consultation: You will receive an answer within 24h ( )                                                            |          |
| Ordinary video-consultation: scheduled according to the calendar ( )<br>Urgent video-consultation: dispensed promptly ( ) |          |

Once selected, click the "CONFIRM" button.

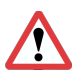

You will get your medical advice or video call only upon **doctor's acceptance** (your request may be rejected by the doctor, providing you notice and explanation).

<u>If your request is **rejected** by the doctor</u>, the amount will not be charged to your credit card (the timing in which the amount will return available to your credit card depends on the terms settled by your credit card and bank refund policies).

#### **Types of consultation**

|    | - | _ | 1 |
|----|---|---|---|
|    | - | 7 |   |
| 1  | 7 | - | = |
| 17 |   | - | = |
| E  | - | - |   |

| Service                     | How it works                                                                                                    |
|-----------------------------|----------------------------------------------------------------------------------------------------|
| Standard<br>medical opinion | <ul> <li>Enter all the due medical information. 3 notification e-mails from info@acacia.link will guide you step by step:</li> <li>1<sup>st</sup>) your request has been successfully submitted</li> <li>2<sup>nd</sup>) specialist has accepted your request</li> <li>3<sup>rd</sup>) receive doctor's opinion (within 48 hours)</li> </ul>               |
| Urgent<br>medical opinion   | <ul> <li>Enter all the due medical information. 3 notification e-mails from <u>info@acacia.link</u> will guide you step by step:</li> <li>1<sup>st</sup>) your request has been successfully submitted</li> <li>2<sup>nd</sup>) specialist has accepted your request</li> <li>3<sup>rd</sup>) receive doctor's opinion (<u>within 24 hours</u>)</li> </ul> |

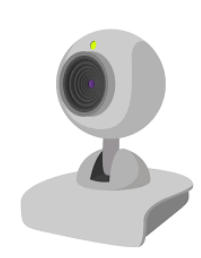

| Service                      | How it works                                                                                                    |
|------------------------------|----------------------------------------------------------------------------------------------------|
| Standard<br>video call*      | <ul> <li>Schedule your video call by selecting an available date and time on the calendar.</li> <li>4 notification e-mails from info@acacia.link will guide you step by step: <ul> <li>1<sup>st</sup>) your request has been successfully submitted</li> <li>2<sup>nd</sup>) specialist has accepted your request</li> <li>3<sup>rd</sup>) will show the URL link you have to click-on to join the audio-video call with the doctor on the selected day and time</li> <li>4<sup>th</sup>) receive written resume of the doctor's opinion (after the video call)</li> </ul> </li> </ul> |
| <u>Urgent</u><br>video call* | <ul> <li>Select video call – Urgent.</li> <li>4 notification e-mails from info@acacia.link will guide you step by step: <ul> <li>1<sup>st</sup>) your request has been successfully submitted</li> <li>2<sup>nd</sup>) specialist has accepted your request</li> <li>3<sup>rd</sup>) will show the URL link you have to click on to join the audio-video call (the doctor will notify you the date and the time of the video call in advance via e-mail)</li> <li>4<sup>th</sup>) receive written resume of the doctor's opinion (after the video call)</li> </ul> </li> </ul>         |

\* For the VIDEO CALL, make sure that both the **camera** and the **microphone** on your personal device (PC, tablet, smartphone) are connected and enabled.

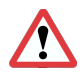

If another browser (Chrome, Safari, ...) opens automatically by clicking on the link you will find in the body of the confirmation e-mail, copy and paste the URL link in your own browser to open it.

# 5. Fill-in patient's details and clinical information

Fill-in all the fields with the patient's personal and medical information and then click "NEXT".

|                                                              | Patient details                                 | >>            | Questionnaire                            | >>       | Question to the specialist              | >>    | Attachments       | >>      | Summary   |            |          |  |
|--------------------------------------------------------------|-------------------------------------------------|---------------|------------------------------------------|----------|-----------------------------------------|-------|-------------------|---------|-----------|------------|----------|--|
| The patient corresponds v                                    | with the logged in user                         |               |                                          |          |                                         |       |                   |         |           |            |          |  |
| Warning!<br>Please note that the user<br>RESPONSABILITIES AN | confirms to have read a<br>D OBLIGATIONS" and " | nd un<br>PROł | derstood the <u>Term</u><br>HBITED USES" | s and    | <u>conditions</u> and, in particular, i | he pa | ts related to "US | SER'S ( | CONTENT", | "USER'S    | 3        |  |
| ame                                                          |                                                 |               | Surname                                  |          |                                         |       | Tax code:         |         | Dat       | e of birth | Age      |  |
| Mario                                                        |                                                 |               | Rossi                                    |          |                                         |       | ALCONFUNCTION OF  | -       | 01        | /01/1980   | 40       |  |
| Vation                                                       |                                                 | Ac            | dress of permanent                       | reside   | nce                                     |       |                   |         | Street n  | umber:     | Postcode |  |
| Italy                                                        |                                                 | Vi            | a Roma                                   |          |                                         |       |                   |         | 12        |            | 21023    |  |
| <b>≹egion</b><br>Lombardia                                   |                                                 |               | Province<br>Como                         |          |                                         |       | City:             | Cassand | )         |            |          |  |
| Preferred telephone number                                   |                                                 |               | Secondary teler                          | hone     | umber                                   |       | Email             |         |           |            |          |  |
|                                                              |                                                 |               | Occondary telep                          | none i   |                                         |       |                   |         | -         |            |          |  |
|                                                              | Please insert phone add                         | resses        | s with country code '                    | 00' (for | italy 0039)                             |       |                   |         |           |            |          |  |
|                                                              |                                                 |               |                                          |          |                                         |       |                   |         |           |            | _        |  |

Fill the form. If you select "Yes", you can add notes in the appropriate field.

| Patient details >>           | Questionnaire | >> Question to | the specialis | at >> Attachme  | ents >> | Summary |  |
|------------------------------|---------------|----------------|---------------|-----------------|---------|---------|--|
|                              |               |                |               |                 |         |         |  |
| GENERAL INFORMATIONS         |               |                |               |                 |         |         |  |
| Sex                          | Male          |                | \$            |                 |         |         |  |
| Weight (Kg)                  | 75            |                |               |                 |         |         |  |
| Height (cm)                  | 175           |                |               |                 |         |         |  |
| Smoker                       | yes: 🔿 no: 👩  |                |               |                 |         |         |  |
| Formal education             | select        |                | \$            |                 |         |         |  |
| Current position             | select        |                | ¢             |                 |         |         |  |
|                              |               |                |               |                 |         |         |  |
| ALLERGIES ( None)            |               |                |               |                 |         |         |  |
|                              |               | yes            | no no         | otes (optional) |         |         |  |
| To medicines                 |               |                | 0             |                 |         |         |  |
| To contrast media            |               |                | 0             |                 |         |         |  |
| To foods                     |               |                | 0             |                 |         |         |  |
| Contact dermatitis           |               |                | •             |                 |         |         |  |
|                              |               |                |               |                 |         |         |  |
| PREVIOUS DISEASES ( None)    |               |                |               |                 |         |         |  |
|                              |               | yes            | no no         | otes (optional) |         |         |  |
| HEART, ARTERIES, VEINS       |               |                | 0             |                 |         |         |  |
| LUNG                         |               |                | 0             |                 |         |         |  |
| TUMORS                       |               |                | 0             |                 |         |         |  |
| BOWEL, LIVER, PANCREAS       |               |                | 0             |                 |         |         |  |
| EAR, NOSE, THROAT            |               |                | 0             |                 |         |         |  |
| THYROID AND ENDOCRINE GLANDS |               |                | 0             |                 |         |         |  |

For each entry, once you have inserted the required information, click the "**CONFIRM**" button on the right.

| PREVIOUS RADIATION THERAPY TO THE BRAIN AND SKULL ( |                                                                                                    |                                     |                                     |                                                                                   |         |  |  |  |  |
|-----------------------------------------------------|----------------------------------------------------------------------------------------------------|-------------------------------------|-------------------------------------|-----------------------------------------------------------------------------------|---------|--|--|--|--|
| PREVIOUS RADIA                                      | PREVIOUS RADIATION THERAPY TO OTHER PARTS OF THE BODY (exluding the brain and the skull) ( vertice None) |                                     |                                     |                                                                                   |         |  |  |  |  |
|                                                     |                                                                                                    | \<br>\                              |                                     |                                                                                   |         |  |  |  |  |
| PREVIOUS CHEMIC                                     |                                                                                                    | )                                   |                                     |                                                                                   |         |  |  |  |  |
| PREVIOUS SURGI                                      | CAL OPERATIONS (                                                                                         | None)                               |                                     |                                                                                   |         |  |  |  |  |
| Date                                                |                                                                                                    | Disease                             | ٦                                   | Type of SURGICAL PROCEDURE                                                        |         |  |  |  |  |
| 15/04/2013                                          |                                                                                                    | Hyperthyroidism                     | ٢                                   | Thyroidectomy                                                                     | Delete  |  |  |  |  |
|                                                     |                                                                                                    |                                     |                                     |                                                                                   | Confirm |  |  |  |  |
| CURRENTLY TAKE                                      |                                                                                                    | None)                               |                                     |                                                                                   |         |  |  |  |  |
| MEDICINE<br>(e.g. Asprin)                           | DOSE<br>(e.g. 100 mg)                                                                                    | How many times a<br>day<br>(e.g. 1) | Starting date<br>(e.g. August 2017) | Medical reason you have been<br>prescribed it for<br>(e.g. previous heart attack) |         |  |  |  |  |
| levothyroxine                                       | 50 mcg                                                                                                   | 1                                   | April 2013                          | hypothyroidism                                                                    | Confirm |  |  |  |  |

The added entry will be displayed as follows.

| CURRENTLY TAKEN MEDICATIONS ( None) |                     |                       |                                  |                                     |                                                                                   |        |  |
|-------------------------------------|---------------------|-----------------------|----------------------------------|-------------------------------------|-----------------------------------------------------------------------------------|--------|--|
| MEI<br>(e.g                         | DICINE<br>. Asprin) | DOSE<br>(e.g. 100 mg) | How many times a day<br>(e.g. 1) | Starting date<br>(e.g. August 2017) | Medical reason you have<br>been prescribed it for<br>(e.g. previous heart attack) |        |  |
| levo                                | othyroxine          | 50 mcg                | 1                                | April 2013                          | hypothyroidism                                                                    | Delete |  |

Fill each field and, at the end, click the "**NEXT**" button.

| SYMPTOMS (  None)                                                     |          |        |                  |
|-----------------------------------------------------------------------|----------|--------|------------------|
|                                                                       | yes      | no     | notes (optional) |
| HEADACHE                                                              | •        |        | frontal headache |
| VOMIT                                                                 |          | •      |                  |
| PARALYSIS OF ONE OR MORE LIMBS                                        |          | •      |                  |
| LOSS OF BALANCE                                                       |          | •      |                  |
| SEIZURES                                                              |          | •      |                  |
| INABILITY TO PERCEIVE ODORS                                           |          | •      |                  |
| TONGUE PARALYSIS                                                      |          | •      |                  |
| VISION LOSS                                                           | •        |        |                  |
| DOUBLE VISION / STRABISMUS                                            |          | 0      |                  |
| SENSORY LOSS IN HALF OF THE FACE                                      |          | 0      |                  |
| PAIN TO HALF OF THE FACE                                              |          | •      |                  |
| PARALYSIS OF FACIAL MOVEMENTS                                         |          | •      |                  |
| UNILATERAL HEARING LOSS                                               |          | 0      |                  |
| DIZZINESS                                                             |          | •      |                  |
| EAR RINGING OR BUZZING (TINNITUS)                                     |          | •      |                  |
| DIFFICULTY IN SWALLOWING SOLID OR LIQUID FOOD                         |          | •      |                  |
| NECK OR UPPER LIMBS PAIN                                              |          | 0      |                  |
| TINGLING OR LOSS OF SENSITIVITY IN THE LOWER LIMBS                    |          | 0      |                  |
| LOSS OF STRENGTH IN THE UPPER LIMBS                                   |          | 0      |                  |
| DIFFICULTIES WITH SUBTLE MANEUVERING OF THE HANDS (e.g. buttoning up) |          | 0      |                  |
| BACK OR LOWER LIMBS PAIN                                              |          | 0      |                  |
| TINGLING OR LOSS OF SENSITIVITY IN THE UPPER LIMBS                    |          | •      |                  |
| LOSS OF STRENGTH IN THE LOWER LIMBS                                   |          | •      |                  |
| DIFFICULTIES IN WALKING                                               | •        |        |                  |
| BALANCE DISORDERS                                                     |          | 0      |                  |
| URINARY OR FECAL INCONTINENCE                                         |          | 0      |                  |
| SEXUAL DYSFUNCTION                                                    |          | 0      |                  |
|                                                                       |          |        |                  |
|                                                                       |          |        |                  |
| Back to list << Back                                                  | Cancel r | equest | Ne               |

# 6. Question to the specialist

Enter the question directed to the specialist.

|                          | Patient details                              | >>                  | Questionnaire                        | >> C         | luestic   | on to the s    | pecialist        | >>       | Attachments       | >>         | Summary         |             |
|--------------------------|----------------------------------------------|---------------------|--------------------------------------|--------------|-----------|----------------|------------------|----------|-------------------|------------|-----------------|-------------|
|                          |                                              |                     |                                      |              |           |                |                  |          |                   |            |                 |             |
| Use this sp              | pace to briefly des                          | scribe tl           | ne current <u>problem</u>            | n that is su | bmitted   | for the specia | list evaluatior  | <u>1</u> |                   |            |                 |             |
| or some m<br>nd would li | oonths now I have b<br>ike to know what it i | een suff<br>means a | ering from headach<br>nd what to do. | es and bala  | ance prob | lems. My gene  | ral practitioner | made i   | ne have a brain M | /IRI. I ha | ave just receiv | ed the repo |
|                          |                                              |                     |                                      |              |           |                |                  |          |                   |            |                 |             |
|                          |                                              |                     |                                      |              |           |                |                  |          |                   |            |                 |             |
|                          |                                              |                     |                                      |              |           |                |                  |          |                   |            |                 |             |
|                          |                                              |                     |                                      |              |           |                |                  |          |                   |            |                 |             |
|                          |                                              |                     |                                      |              |           |                |                  |          |                   |            |                 |             |
| 13/800)                  |                                              |                     |                                      |              |           |                |                  |          |                   |            |                 |             |
|                          |                                              |                     | Back to J                            | iet co       | Back      | Cancol ro      | quaet            |          |                   |            |                 | Nort        |
|                          |                                              |                     | Back to                              |              | Back      | Cancel re      | quest            |          |                   |            |                 | Next        |

When all the requests have been inserted click "NEXT".

#### 7. Upload relevant documents

#### a) Upload medical reports

Click the blue button "UPLOAD FILES".

Now you can:

A. click on the green button "SELECT FILES" and select the files you want to upload (select the name of the file in your *Computer Resources* and choose "attach" or "open")

or

**B.** open on your computer the folder that contains the files you want to upload. Holding the left mouse button, **drag and drop each file** you want to upload from your PC folder to the window "**ATTACH DOCUMENTS**" (see picture as reference).

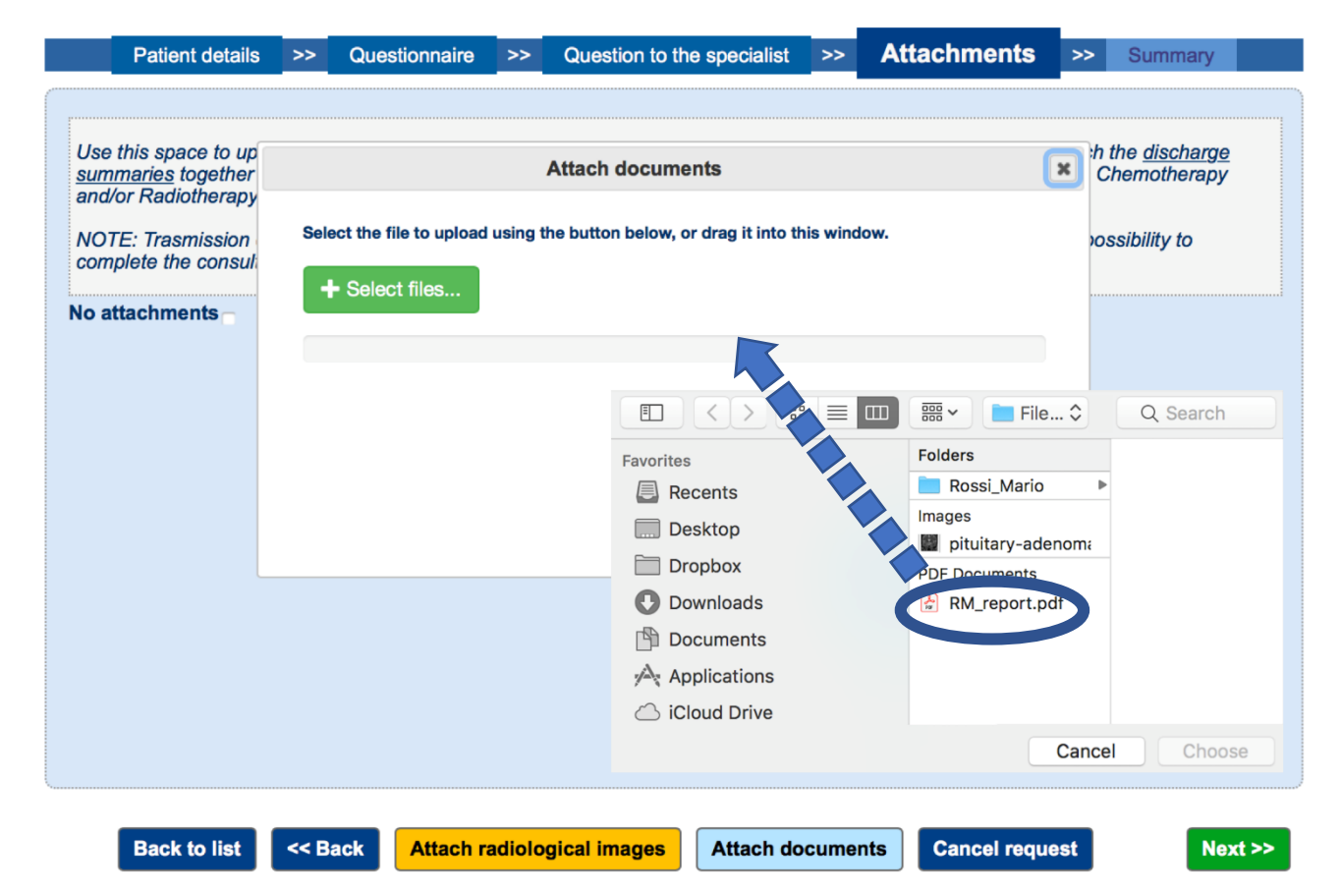

A GREEN LOADING BAR will show the progress of the uploading process.

A message will confirm that your upload has been successfully completed; then you can upload additional files.

To make sure that your file has been correctly uploaded, click on the file name on the list on the same window (the system will download and open the file).

#### b) Radiological images (Magnetic Resonance Images, Computed Tomography scans, others)

Insert the CD with your medical imaging (MRI, CT scan, others) in your PC driver.

Click the orange button "ATTACH RADIOLOGICAL IMAGES".

|                                  | Patient details                                                                   | >>                                  | Questionnaire                                                                                                    | >>                                        | Question to the spe                                                                                                    | ialist                                             | >>                           | Attachments              | >>      | Summary                                              |
|----------------------------------|-----------------------------------------------------------------------------------|-------------------------------------|----------------------------------------------------------------------------------------------------|-------------------------------------------|----------------------------------------------------------------------------------------------------|----------------------------------------------------|------------------------------|--------------------------|---------|------------------------------------------------------|
| Use<br><u>sum</u><br>and/<br>NOT | this space to up<br><u>maries</u> together<br>'or Radiotherapy<br>'E: Trasmission | Dra                                 | Attach radiolog                                                                                                    | jical ii<br>or fold                       | mages from a CD/Fol                                                                                                    | ier (DIC                                           | COM f<br>this wi             | ormat)                   | :h<br>( | the <u>discharge</u><br>Chemotherapy<br>ssibility to |
| Com<br>Atta<br>pitu              | plete the consul<br>achment<br>iitary-adenoma.j                                   | sele<br>WAI<br>uplo<br>Plea<br>If a | ct the DICOM files t<br>RNING! The upload o<br>bading a DVD or whe<br>use do not break the<br>radiological examina | o be up<br>of radic<br>en using<br>upload | ploaded using the button<br>ological images could tak<br>g a slow internet connect<br>d and wait for the comple<br>oport is available, attach i | elow)<br>a long t<br>on).<br>on of the<br>as a doc | ime (es<br>e opera<br>cument | specially when<br>ation. |         | Delete                                               |
|                                  |                                                                                   |                                     | <ul> <li>Select files</li> </ul>                                                                                   |                                           |                                                                                                    |                                                    |                              |                          |         |                                                      |
|                                  | Back to list                                                                      | << B                                | ack Attach ra                                                                                                    | adiolo                                    | ogical images At                                                                                                    | ich do                                             | cume                         | nts Cancel requ          | est     | Next >>                                              |

Open "**This PC/My Computer**" and, while holding the left mouse button, drag and drop the CD/DVD icon on the Acacia window (this is the method to be preferred). Do not double click on the CD/DVD icon.

|      | Patient details  | >>    | Questionnaire          | >>       | Question t     | Inis PC     Computer         | View                                                                                                    |                         |     |                        |
|------|------------------|-------|------------------------|----------|----------------|------------------------------|----------------------------------------------------------------------------------------------------|-------------------------|-----|------------------------|
| (    |                  |       |                        |          |                | ← → ~ ↑                      | This PC                                                                                                    |                         |     |                        |
|      |                  |       |                        |          |                | Pictures 🖈                   | * Folders (7) -                                                                                                    |                         |     |                        |
| Use  | this space to up |       |                        |          |                | Felpe                        |                                                                                                    |                         | -   |                        |
| sum  | maries together  |       |                        | P        | Affach radio   | LRB                          | - <b>b</b>                                                                                                    | 3D Objects              |     | Desktop                |
| ana  | or Radiotherapy  |       |                        |          |                | Resources                    |                                                                                                    |                         |     |                        |
| NO   | TE: Trasmission  | Sele  | ect the file to upload | using th | ne button belo | RMN 1                        |                                                                                                    | Downloads               | 00  | Movies                 |
| corr | plete the consul |       |                        |          | K              | <ul> <li>OneDrive</li> </ul> | •                                                                                                    |                         |     |                        |
|      | 44               |       | - Select files         |          |                | This PC                      |                                                                                                    | Pictures                |     |                        |
| NO a | ttachments       |       |                        |          |                | 3D Objects                   |                                                                                                    |                         |     |                        |
|      |                  |       |                        |          |                | 1                            | Oevices and dr     Oevices and dr     Ovices and dr     Ovices and dr     O | Jas (4)                 |     |                        |
|      |                  |       |                        |          |                |                              |                                                                                                    | iCloud Photos           |     | BOOTCAMP (C:)          |
|      |                  |       |                        |          |                | Downloads                    |                                                                                                    |                         |     | 85.8 GB free of 189 GB |
|      |                  |       |                        |          |                | Movies                       |                                                                                                    | DVD RW Drive (E:) CLIP  |     |                        |
|      |                  |       |                        |          |                | Music                        |                                                                                                    | 0 bytes free of 73.4 MB |     |                        |
|      |                  |       |                        |          |                | Pictures                     | V Naturat                                                                                                    | ULF                     | ·   |                        |
|      |                  |       |                        |          |                | DVD RW Drive /5              | - Network Iou                                                                                                    | Home on 'Mac' (V)       |     | AllEilar on 'Mar' (7)  |
|      |                  |       |                        |          |                | Home on 'Mar' (              |                                                                                                    | nome on mac (n)         | -   | Printes of Mac (2.)    |
|      |                  |       |                        |          |                | AllFiles on 'Mac'            |                                                                                                    | 317 GB free of 741 GB   |     | 317 GB free of 741 GB  |
|      |                  |       |                        |          |                | <b>C</b> 200 200 200 200     |                                                                                                    |                         |     |                        |
|      |                  |       |                        |          |                | DVD KW Drive (E)             | v                                                                                                    |                         |     |                        |
| *    |                  |       |                        |          |                |                              |                                                                                                    |                         |     |                        |
|      |                  |       |                        |          |                |                              |                                                                                                    |                         |     |                        |
|      | Back to list     | << B; | ack Attach r           | adiolog  | gical image    | s Attach d                   | locuments                                                                                                    | Cancel requ             | est | Next >>                |
|      |                  |       |                        |          |                |                              |                                                                                                    |                         |     |                        |
|      |                  |       |                        |          |                |                              |                                                                                                    |                         |     |                        |

You can also drag and drop single or multiple **DICOM files** that have been saved on your PC or external storage devices (as USB flash drive or others).

| Use this space to up<br><u>summaries</u> together<br>and/or Radiotherapy | Attach radio              | blogical images from a       | CD/Folder (DICOM for                                                                                             | rmat) 🛛 🗙                                                                                | h the <u>discharge</u><br>Chemotherapy |
|--------------------------------------------------------------------------|---------------------------|------------------------------|----------------------------------------------------------------------------------------------------|------------------------------------------------------------------------------------------|----------------------------------------|
| IOTE: Trasmission<br>omplete the consult<br>o attachments                | Select the file to upload | using the button below, or d | A Desktop     Desktop     Downloads     Documents     Applications     Cloud Drive     Internal Runtime Librarie | B m v Rossi_N<br>Folders<br>R mage<br>■ pituitarynor<br>PDF Documents<br>⊮ referto RM.pd | tario O Q Search                       |
|                                                                          |                           |                              |                                                                                                    |                                                                                          | Cancel Cho                             |

Zipped DICOM files (.zip, .rar) must be unzipped or extracted in a single folder before uploading.

You can also upload images using the option "**SELECT FILES**" (green button), selecting and uploading multiple DICOM files contained in the same folder (select the name of the file in Computer Resources and choose "**ATTACH**" or "**OPEN**").

!

You cannot use this option to add **folders** (only multiple DICOM files can be selected and uploaded this way): <u>use the drag and drop option to add DICOM-containing folders (see</u> above).

A **GREEN LOADING BAR** will show the progress of the uploading process. A message will confirm that your uploading has been successfully completed; you can upload additional studies if needed.

| Patient details                                                                                                    | >>                                | Questionnaire                                                                                                    | >>                                                                      | Question to the specialist                                                                                                    | >>                                                | Attachments                                                        | >>         | Summary                                                         |
|----------------------------------------------------------------------------------------------------|-----------------------------------|----------------------------------------------------------------------------------------------------|-------------------------------------------------------------------------|----------------------------------------------------------------------------------------------------|---------------------------------------------------|--------------------------------------------------------------------|------------|-----------------------------------------------------------------|
| Use this space to up<br><u>summaries</u> together<br>and/or Radiotherapy<br>NOTE: Trasmission<br>complete the consult<br>Attachment<br>pituitary-adenoma.j | Dra<br>sele<br>WA<br>uple<br>Ples | Attach radiolog<br>g the CD-ROM icon<br>ect the DICOM files t<br>RNING! The upload o<br>bading a DVD or whe<br>ase do not break the<br>radiological examina<br>Select files | <b>jical ir</b><br>or folde<br>o be up<br>of radio<br>m using<br>upload | mages from a CD/Folder (DI<br>er containing the DICOM files into<br>bloaded using the button below)<br>blogical images could take a long f<br>g a slow internet connection).<br>d and wait for the completion of th<br>oport is available, attach it as a do | COM 1<br>this wi<br>time (es<br>e opera<br>cument | format)<br>indow (alternatively,<br>specially when<br>ation.<br>t. | × ;h<br>,c | the <u>discharge</u><br>Chemotherapy<br>ossibility to<br>Delete |
| Back to list                                                                                                    | << B                              | ack Attach ra                                                                                                    | adiolo                                                                  | gical images Attach do                                                                                                    | cume                                              | nts Cancel requ                                                    | est        | Next >>                                                         |

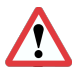

<u>The upload may take several tens of minutes</u> (depending on the size of the files and on your internet connection). **Even if the green bar does not appear to move forward, please wait at least 20-30 minutes before considering interrupting the process.** 

A message will notify that the upload has been successfully completed.

| Files successfully sent. |       |
|--------------------------|-------|
|                          | Close |

To be sure that your files have been correctly uploaded: click on each **file name** on the list (the system will show you the scan images).

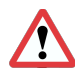

If the medical reports and the imaging are not properly uploaded the doctor may not be able to provide his opinion.

|                                                      | Patient details                                                                                              | >>                                                    | Questionnaire                                                                               | >>                                            | Question to the specialist                                                                                                    | >>                                        | Attachments                                                                                    | >>                        | Summary                                                        |
|------------------------------------------------------|----------------------------------------------------------------------------------------------------|-------------------------------------------------------|---------------------------------------------------------------------------------------------|-----------------------------------------------|----------------------------------------------------------------------------------------------------|-------------------------------------------|------------------------------------------------------------------------------------------------|---------------------------|----------------------------------------------------------------|
|                                                      |                                                                                                    |                                                       |                                                                                             |                                               |                                                                                                    |                                           |                                                                                                |                           |                                                                |
| Use th<br><u>summa</u><br>Radiot<br>NOTE:<br>the coi | is space to upload<br><u>aries</u> together with<br>herapy please atta<br>: Trasmission of ra<br>nsultation. | l media<br>the <u>de</u><br>ach a <u>s</u><br>adiolog | cal reports and rac<br>sscription of the su<br>pecialistic report v<br>ical images is of le | diologi<br><u>urgica</u><br>with th<br>eading | cal images. In case of <u>previou</u><br>I <u>procedures</u> and the <u>histologi</u><br>le <u>description of the treatment</u><br>n importance. An incomplete tr | <u>s hos</u> j<br><u>cal res</u><br>asmis | <u>pitalizations</u> please att<br><u>ults</u> . In case of previou<br>sion may lead to the ir | ach th<br>us Che<br>nposs | e <u>discharge</u><br>emotherapy and/or<br>ibility to complete |
| Attac                                                | hment                                                                                                    |                                                       |                                                                                             |                                               |                                                                                                    |                                           |                                                                                                |                           |                                                                |
| DICO                                                 | <u>M file (45) 921896</u>                                                                                    | 6                                                     |                                                                                             |                                               |                                                                                                    |                                           |                                                                                                |                           | Delete                                                         |
| <u>pituita</u>                                       | iry-adenoma.jpg 3                                                                                            | 073                                                   |                                                                                             |                                               |                                                                                                    |                                           |                                                                                                |                           | Delete                                                         |
| RM_r                                                 | eport.pdf 79820                                                                                              |                                                       |                                                                                             |                                               |                                                                                                    |                                           |                                                                                                |                           | Delete                                                         |
|                                                      |                                                                                                    |                                                       |                                                                                             |                                               |                                                                                                    |                                           |                                                                                                |                           |                                                                |
|                                                      |                                                                                                    |                                                       |                                                                                             |                                               |                                                                                                    |                                           |                                                                                                |                           |                                                                |
|                                                      |                                                                                                    |                                                       |                                                                                             |                                               |                                                                                                    |                                           |                                                                                                |                           |                                                                |
|                                                      |                                                                                                    |                                                       |                                                                                             |                                               |                                                                                                    |                                           |                                                                                                |                           |                                                                |
|                                                      |                                                                                                    |                                                       |                                                                                             |                                               |                                                                                                    |                                           |                                                                                                |                           |                                                                |
|                                                      |                                                                                                    |                                                       |                                                                                             |                                               |                                                                                                    |                                           |                                                                                                |                           |                                                                |
|                                                      |                                                                                                    |                                                       |                                                                                             |                                               |                                                                                                    |                                           |                                                                                                |                           |                                                                |
|                                                      |                                                                                                    |                                                       |                                                                                             |                                               |                                                                                                    |                                           |                                                                                                |                           |                                                                |
|                                                      |                                                                                                    |                                                       |                                                                                             |                                               |                                                                                                    |                                           |                                                                                                | _                         |                                                                |
|                                                      | Back to list                                                                                                 | << B                                                  | ack Attach ra                                                                               | adiolo                                        | gical images Attach do                                                                                                    | cume                                      | nts Cancel reque                                                                               | st                        | Next >                                                         |

By clicking on the link with the file name (DICOM), you can open a file-preview and make sure that the file has been uploaded.

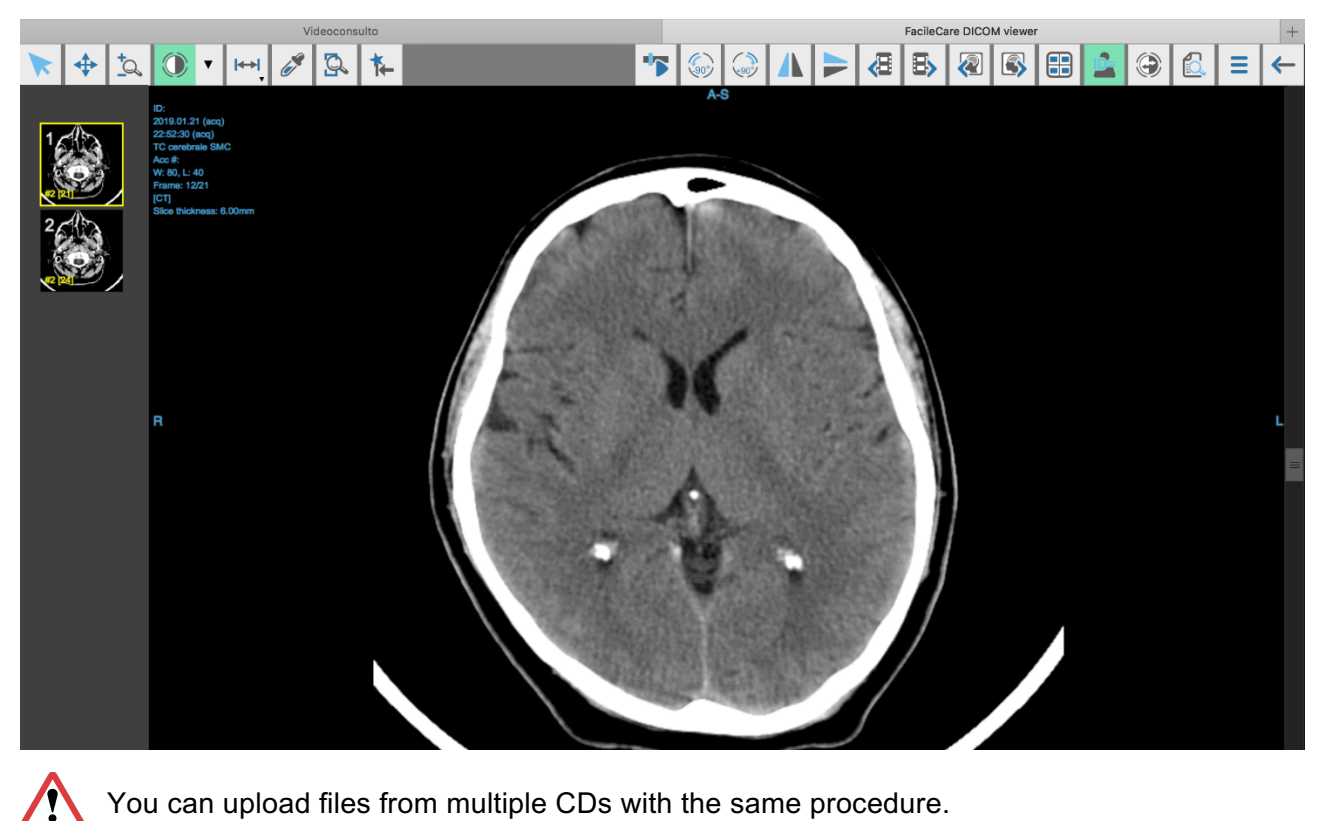

You can upload files from multiple CDs with the same procedure.

Once all your medical files have been uploaded, click on the green button "NEXT". The next window will resume your data. Double-check the fields and make any change if you need.

| Patient details                                                                                                    | >> Ques         | stionnaire               | >>       | Question to the specialist | >> | Attachments       | >> | Summa         | i <b>ry</b> |  |
|----------------------------------------------------------------------------------------------------|-----------------|--------------------------|----------|----------------------------|----|-------------------|----|---------------|-------------|--|
|                                                                                                    |                 |                          |          |                            |    |                   |    |               |             |  |
| The patient corresponds                                                                                                    | with the logge  | d in user<br>è in posses | so di co | odice fiscale italiano     |    |                   |    |               |             |  |
| Name                                                                                                    |                 | Sur                      | name     |                            | -  | Tax code:         |    | Dete of birth | Ane         |  |
| Mario                                                                                                    |                 |                          | si       |                            |    |                   |    | 01/01/1980 40 |             |  |
|                                                                                                    |                 |                          |          |                            |    |                   | St | reet          | -           |  |
| Nation                                                                                                    |                 | Address                  | of perr  | nanent residence           |    |                   | nu | mber:         | Postcode    |  |
| Italy                                                                                                    | ;               |                          | na       |                            |    |                   | 12 | 2             | 21023       |  |
| Region                                                                                                    |                 | Pro                      | ovince   |                            |    | City:             |    |               |             |  |
| Lombardia                                                                                                    |                 | \$ C                     | omo      |                            | Å. |                   | -  |               |             |  |
| Preferred telephone number                                                                                                    |                 | Se                       | condary  | / telephone number         |    | Email:            |    |               |             |  |
| the station of the state of the state of the |                 |                          | -        | and the second             |    | the second second |    |               |             |  |
| Please inse                                                                                                    | ert phone addre | esses with c             | ountry   | code '00' (for italy 0039) |    |                   |    |               |             |  |
|                                                                                                    |                 |                          |          |                            |    |                   |    |               |             |  |
|                                                                                                    |                 |                          |          |                            |    |                   |    |               |             |  |
| GENERAL INFORMATIC                                                                                                    | DNS             |                          |          |                            |    |                   |    |               |             |  |
| Sex                                                                                                    |                 | Mal                      | е        | \$                         |    |                   |    |               |             |  |
| Weight (Kg)                                                                                                    |                 | 75                       |          |                            |    |                   |    |               |             |  |
| Height (cm)                                                                                                    |                 | 175                      |          |                            |    |                   |    |               |             |  |
| Smoker                                                                                                    |                 | yes:                     | no: 👩    |                            |    |                   |    |               |             |  |
|                                                                                                    |                 | •                        | _        |                            |    |                   |    |               |             |  |

#### 8. Payment

Follow the online payment procedure step by step (VISA, Mastercard and Paypal are available).

| ΠΕΧΙ                               |   |
|------------------------------------|---|
| <b>ACACIA</b>                      |   |
| https://secondopinion.acacia.link/ |   |
| Ordine 381_20200424155527          |   |
| Card Number                        |   |
| Card expiration date (MM) CVV (    |   |
| Name                               |   |
| Email                              |   |
| mario.rossi@gmail.com              |   |
|                                    |   |
| BACK CONTINUE                      |   |
| The charte solution is then y      | 1 |

A new window will confirm that your request of payment has been successfully submitted.

| Transaction notification                                                                                                    |
|----------------------------------------------------------------------------------------------------|
| THE TRANSACTION HAS BEEN AUTHORIZED<br>The payment will be settled only after the acceptance of the requested consultation, as notified by e-mail.<br>In case of refusal the transaction will be canceled without any cost according to the terms and conditions of your payment card.<br>an email has been sent to the email address entered during subscription |
| Go to home page                                                                                                    |

A notification e-mail by <u>info@acacia.link</u> will confirm that your request for medical opinion has been successfully submitted.

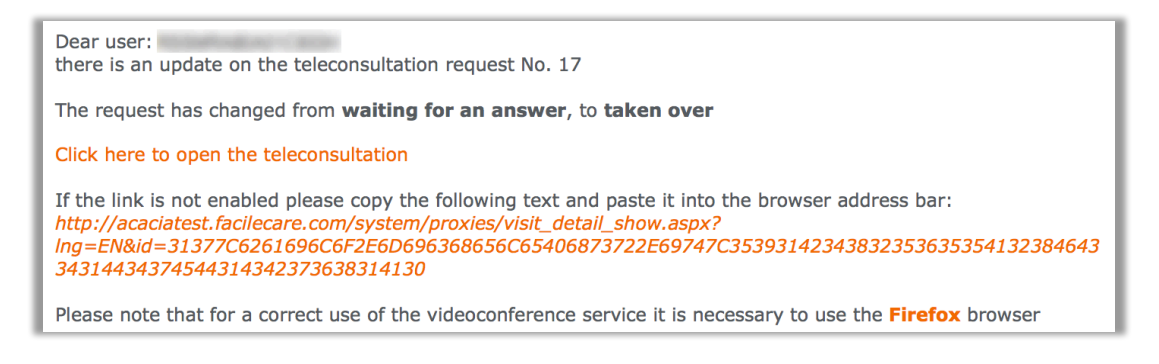

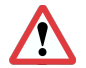

The visit fee **WILL NOT BE CHARGED** if the specialist **DOES NOT ACCEPT** your request of medical opinion. If this occurs, the **REASON** for which your request of has been denied will be notified by an e-mail from <u>info@acacia.link</u>.

#### 9. Service delivery

#### a) MEDICAL OPINION (STANDARD or URGENT)

You will get an e-mail by <u>info@acacia.link</u> informing that the doctor answer is now available (timing of reply depends on the kind of service you have requested).

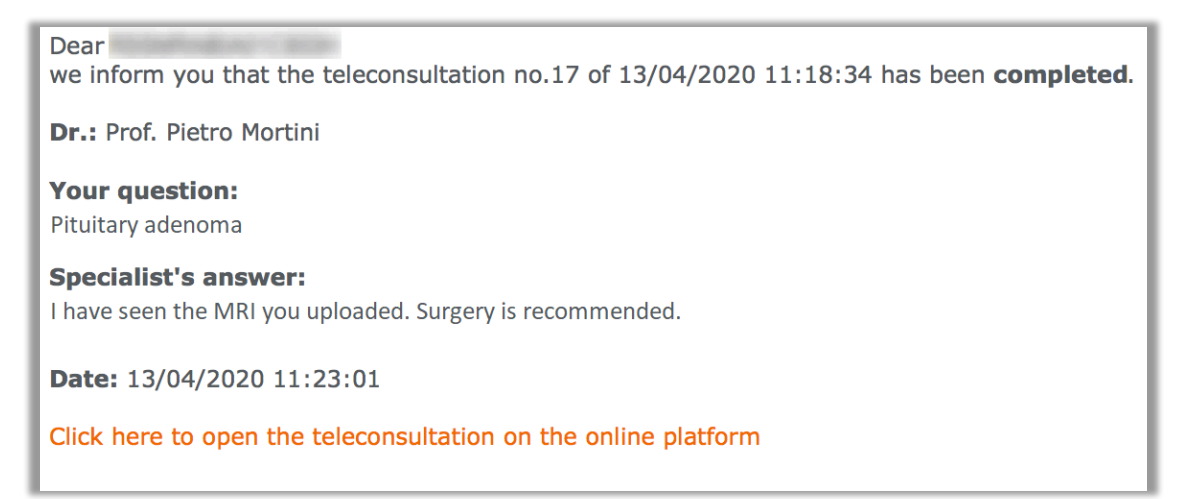

#### b) VIDEO CALL

Devices requirements and settings for the video call:

- Internet connection
- Updated browser installed
- enabled camera
- enabled microphone

#### Standard video call

The scheduled day and time:

- Log into your e-mail account
- You will get **notified by e-mail** (<u>info@acacia.link</u>) when the doctor is ready for the video call and entered the system

| Dear user:                                                                                                    |
|----------------------------------------------------------------------------------------------------|
| the user <b>Prof. Pietro Mortini</b> , entered in videoconference, related to the teleconsultation request no. 20                                                                                                    |
| Click here to open the videoconference                                                                                                    |
| If the link is not enabled please copy the following text and paste it into=the browser address bar:<br>http://acaciatest.facilecare.com/system/ccwsVideoCall/?conf1d=32307C34=C59                                                                                                   |
| or =lick here to open the teleconsultation                                                                                                    |
| If the link is not enabled please copy the following text and paste it into=the browser address bar:<br>http://acaciatest.facilecare.com/system/proxies/visit_detail_show.aspx?<br>l=g=EN&id=32307C6261696C6F2E6D696368656C65406873722E69747C4135303034=7314230454138384644314541444 |
| Please note that for a correct use of the videoconference service it is nec=ssary to use the Firefox<br>browser                                                                                                    |

• Click on "Click here to open the videoconference" to join the video call.

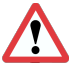

If another browser (Chrome, Safari, ...) opens automatically by clicking on the link you will find in the body of the confirmation e-mail, copy and paste the URL link in your own browser to open it.

#### Urgent video call

You will receive:

- An e-mail from the doctor with date and time of the video call
- An e-mail notification (info@acacia.link) when the doctor is ready for the audio/visual call
- Click on "Click here to start the audio/visual call" to start the call.

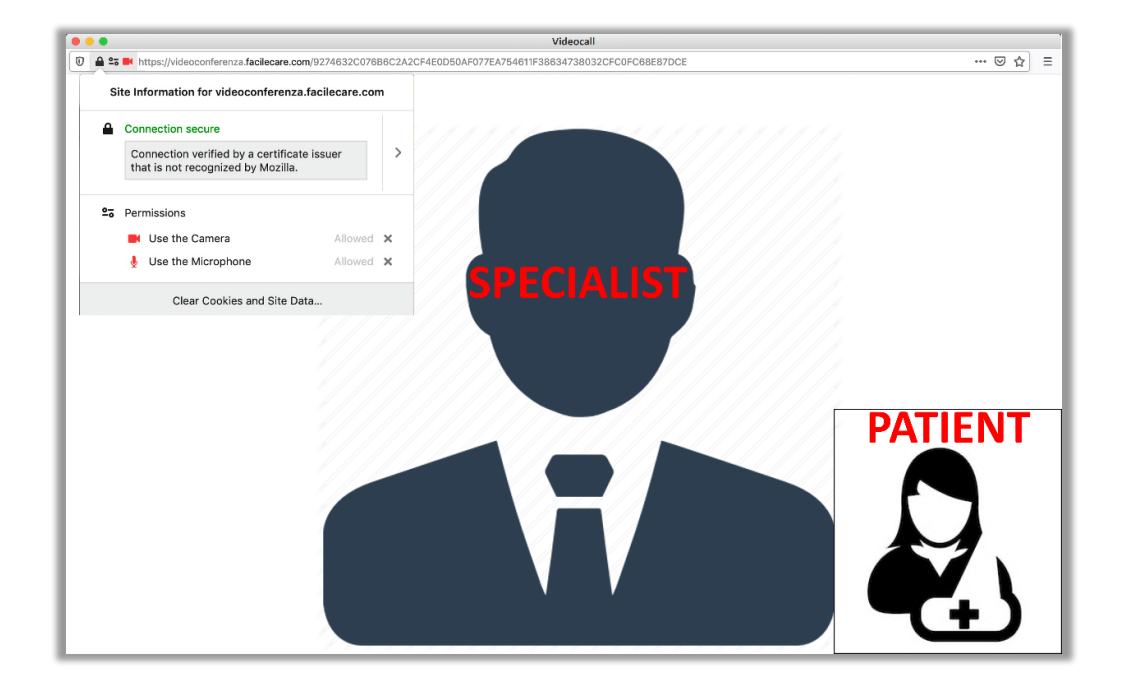

Once the audio/video call is done, you will get a written **resume** by the doctor by return e-mail from info@acacia.link.

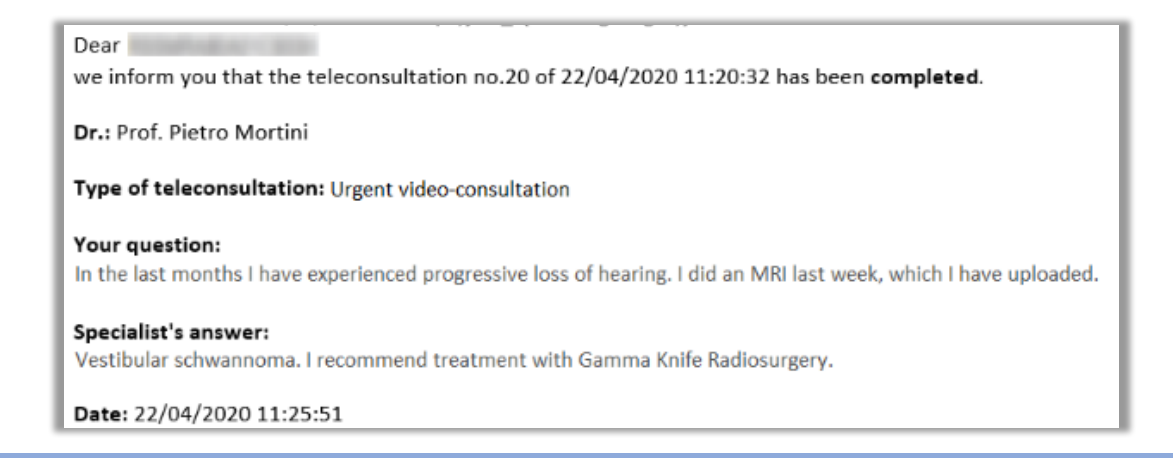

## 10. Receive your bill

You will receive your receipt by e-mail only from no-reply@fattureincloud.it.

Click on "**Download document**" to obtain the PDF of your bill.

| Dear<br>Click on the blue button below to download a PDF version of your bill |                   |
|-------------------------------------------------------------------------------|-------------------|
|                                                                               | Download document |
| Kind regards,                                                                 |                   |

#### Contacts

For assistance in creating your account or navigating the website.

#### Email: postmaster@acacia.link